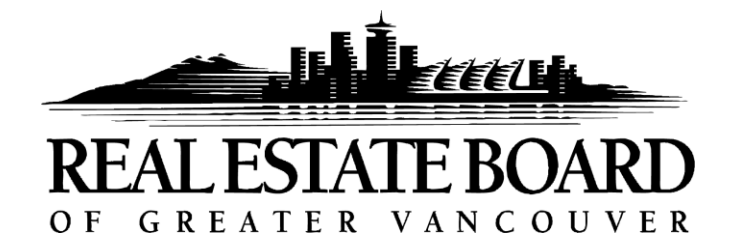

Using the Map Search function allows you to search in a specific area according to the mapping of the listings.

| 1  | Click | in | tho | Mani | ning  | Field        | or | 6 | icon   |
|----|-------|----|-----|------|-------|--------------|----|---|--------|
| Τ. | CIICK |    | uie | map  | JIIIG | <b>FIEIU</b> | UI | - | ICOII. |

| Primary Criteria - ML Defined (Default)   | ٢ |
|-------------------------------------------|---|
| Mapping Click here to start map search    | 6 |
|                                           |   |
|                                           |   |
| 2. Select a drawing tool. 🔵 🔲 🔵 🚔 蒂 🖹 🚊   |   |
| 3. Click once to create starting point. 🌌 |   |
| 4. Drag mouse to draw the desired shape.  |   |

5. Click a second time to lock shape.

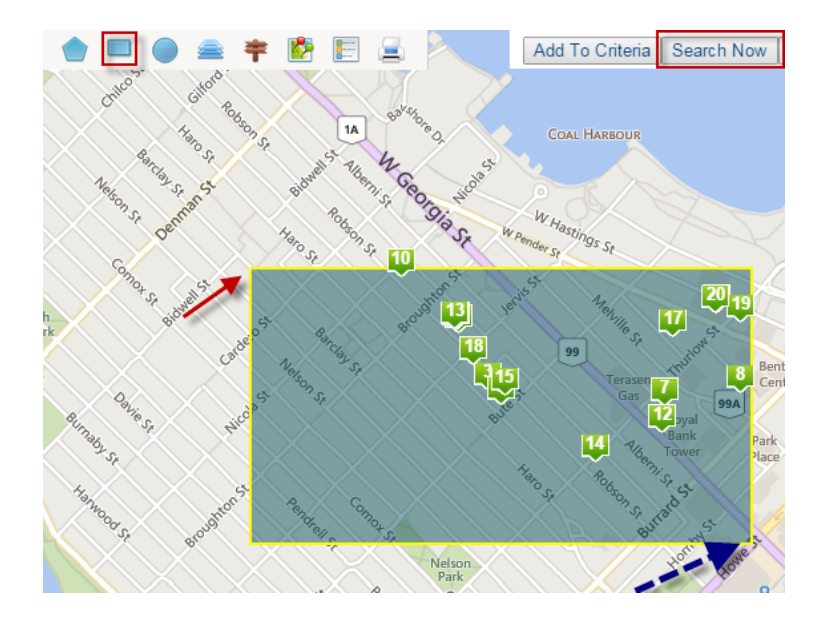

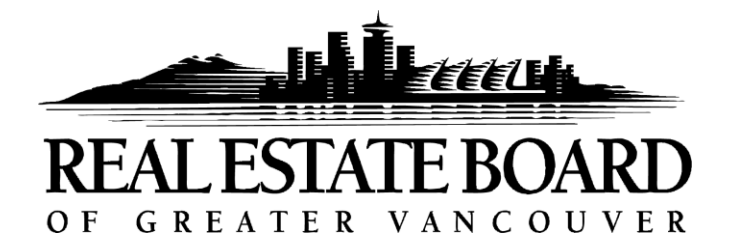

6. Click **'Search Now'** to view the listings within the shape.

## How to **DELETE** a Shape

Note: If you have created a shape and wish to delete it, please follow the directions below.

7. Once shape has been created, to Delete, Click 🔛

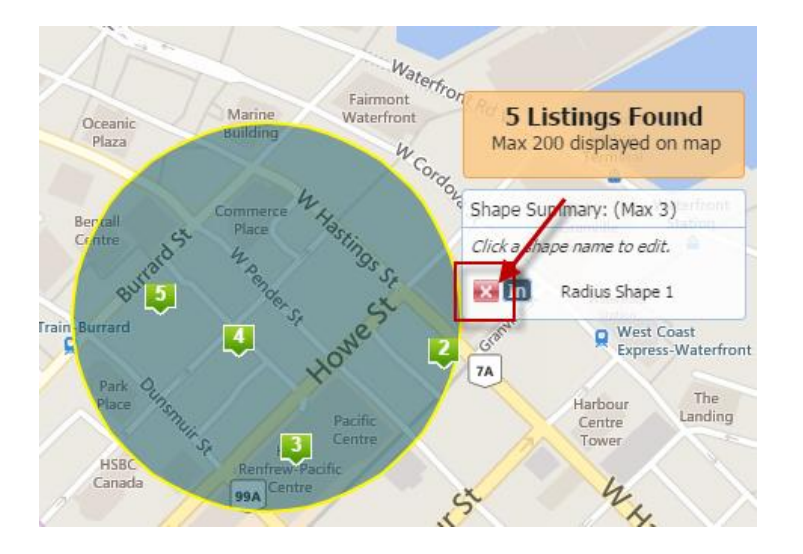